# **Call Recording**

### Manuale dell'utente

Incluso in Imagicle UCX Suite per Microsoft Teams

Rel. Winter 2025

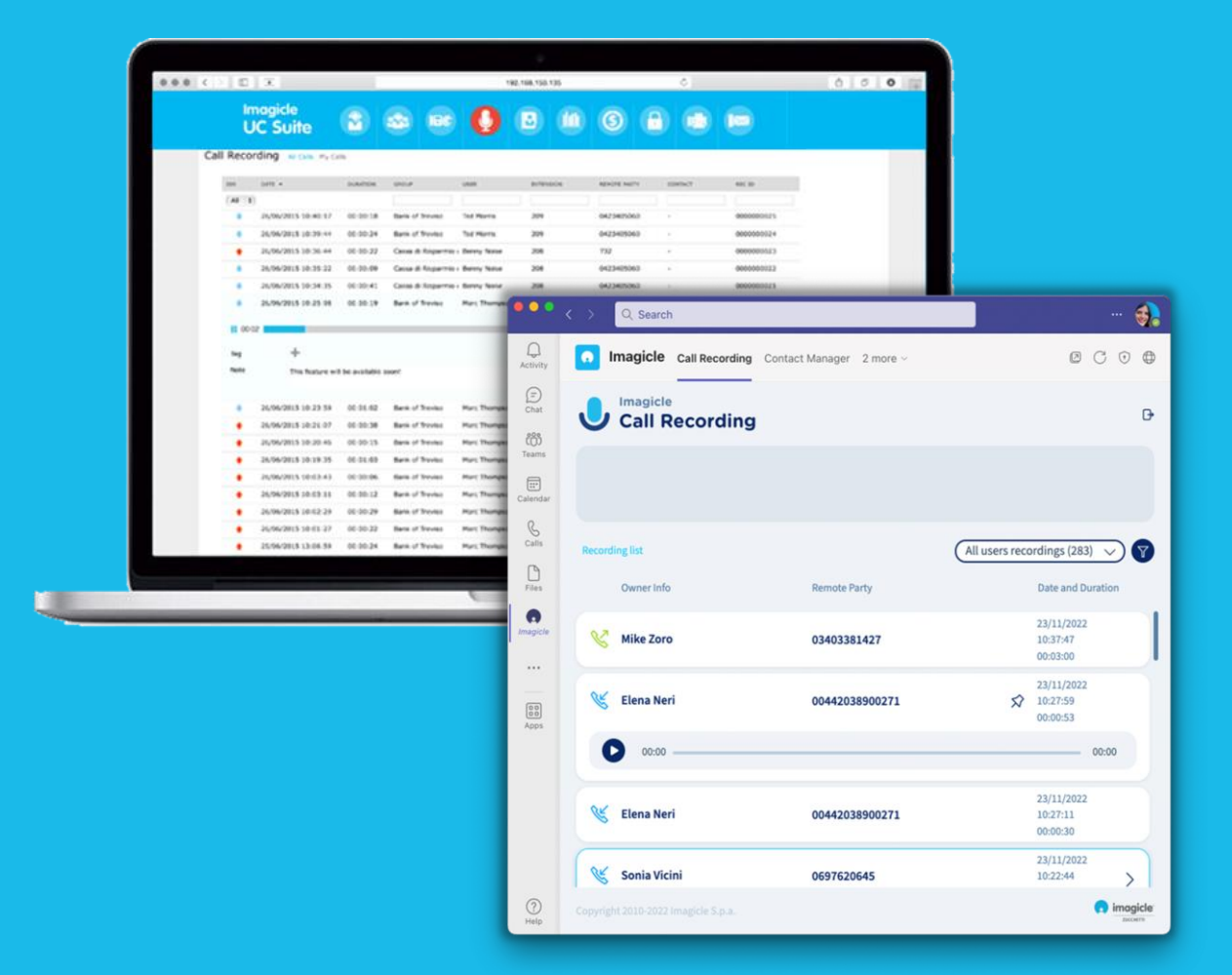

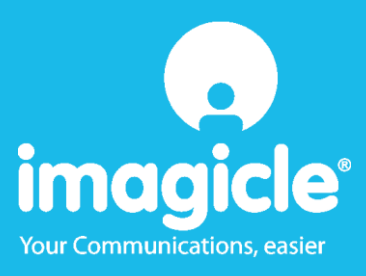

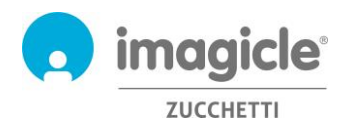

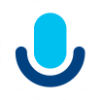

© Copyright 2010-2025 Imagicle Spa - Tutti i diritti riservati. Imagicle e il logo Imagicle sono marchi registrati di Imagicle spa. Tutti gli altri marchi sono di proprietà dei rispettivi titolari. Le specifiche e le informazioni contenute nel presente documento possono variare senza preavviso. Le immagini incluse nel presente documento vengono fornite solo come guida. I prodotti possono variare. Nonostante Imagicle spa abbia compiuto ogni possibile sforzo per garantire la massima precisione dei contenuti del presente documento, a causa dei continui aggiornamenti e sviluppi di Imagicle non è possibile garantire una precisione assoluta e Imagicle spa declina qualsiasi responsabilità per eventuali errori o parti mancanti. Il presente documento viene fornito unicamente a scopo informativo e non deve essere considerano un contratto o un documento di specifiche.

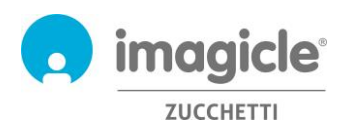

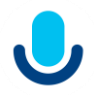

| M | 1ANUALE DELL'UTENTE1 |                                                    |            |  |  |  |  |
|---|----------------------|----------------------------------------------------|------------|--|--|--|--|
| 1 | INT                  | RODUZIONE                                          | 4          |  |  |  |  |
|   | 1.1<br>1.2           | Scopo del documento<br>Imagicle UCX Suite overview | 4          |  |  |  |  |
| 2 | IMA                  | AGICLE – PORTALE WEB UTENTE                        | 5          |  |  |  |  |
|   | 2.1                  | Call Recording Search & Play                       | 6          |  |  |  |  |
| 3 | REP                  | PORT CALL RECORDING                                | 8          |  |  |  |  |
| 4 | APF                  | PLICATION PER CLIENT MICROSOFT TEAMS1              | L <b>O</b> |  |  |  |  |
| 5 | CAL                  | L RECORDING – NOTIFICHE VIA EMAIL                  | L <b>2</b> |  |  |  |  |

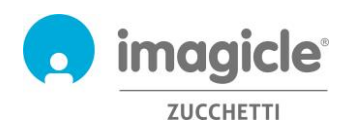

### 1 Introduzione

#### 1.1 Scopo del documento

Questa guida è stata realizzata per consentire agli utenti di Imagicle Call Recording di accedere alla lista delle conversazioni registrate da tutti i collaboratori aziendali autorizzati.

Imagicle Call Recording permette agli utenti di accedere alle proprie registrazioni attraverso il portale web e client Microsoft Teams

L'accesso è completamente gestito da un'interfaccia intuitiva e facile da usare, disponibile in sette lingue diverse: inglese, tedesco, francese, spagnolo, arabo, polacco e italiano..

#### 1.2 Imagicle UCX Suite overview

Call Recording è incluso nella Imagicle UCX Suite la quale fornisce una serie di avanzate applicazioni che potenziano e semplificano l'offerta di collaborazione esistente.

Imagicle UCX Suite soddisfa le esigenze delle aziende di tutti i settori verticali, fornendo un'esperienza straordinaria a tutti gli utenti, da client MS Teams e web browser.

L'interfaccia Web facile da usare consente di accedere a tutte le applicazioni: Digital Fax, Call Analytics, Contact Manager, UCX Console e molte altre ancora.

Il portale Web permette agli utenti di accedere a tutte le funzionalità effettuando l'accesso una volta sola a un singolo ambiente integrato.

In un ambiente multi-sito internazionale, ogni utente dispone di accesso localizzato al server Imagicle nella propria lingua.

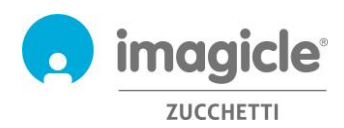

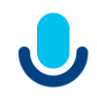

## 2 Imagicle – Portale web utente

Imagicle UC Cloud Suite fornisce il proprio portale web al quale è possibile accedere utilizzando le proprie credenziali. Apri semplicemente un browser supportato come Firefox, Chrome o Safari ed inserisci l'URL https di Imagicle Cloud Instance. Verrà mostrata la pagina di login della Imagicle Suite:

| Imagid<br>UCX S                                       |                                   |            |
|-------------------------------------------------------|-----------------------------------|------------|
|                                                       | Joseane                           | -          |
| Spring 2014                                           | сонтные                           |            |
| Imagide UCK Suite rel. 2024.3.1 - Copyright 2010-2024 | nagicle Spa - All rights reserved | , imagicle |

Di solito le credenziali di accesso sono uguali a quelle utilizzate per il logon su Windows (Active Directory). Si consiglia di contattare il proprio amministratore IT per ulteriori dettagli.

Dopo aver effettuato il login, viene mostrato il menu Imagicle Suite con tutte le applicazioni disponibili per gli utenti. Clicca l'icona 'Call Recording' per accedere alle pagine relative.

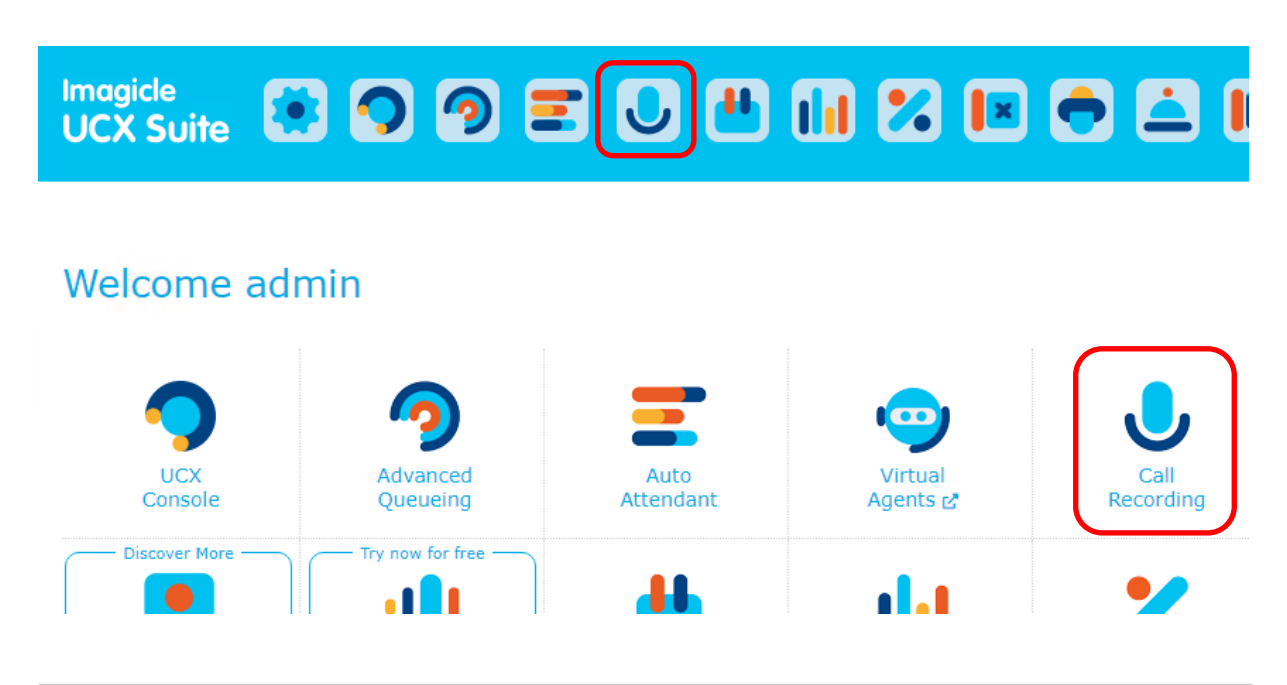

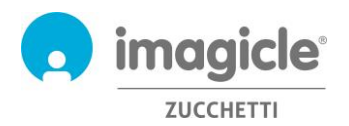

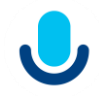

**IMPORTANTE** A seconda dei propri privilegi, è possibile accedere alle proprie registrazioni (utente base) o a tutte le registrazioni del tuo gruppo di registrazione (superuser).

#### 2.1 Call Recording Search & Play

Viene mostrata la pagina web "Le mie registrazioni". Questa pagina permette di visualizzare e ricercare le proprie registrazioni. Sebbene la visualizzazione preimpostata mostri le registrazioni degli ultimi sette giorni, è possibile applicare filtri diversi, restringendo la ricerca ad uno specifico insieme di registrazioni. I filtri disponibili sono:

- Intervallo data/ora
- Intervallo durata registrazione
- ID della chiamata sulla calling platform
- ID Imagicle
- Contenuto note

Una volta impostati i filtri è necessario cliccare 'aggiorna' per visualizzare la lista delle registrazioni ricercate.

Una volta che la lista delle registrazioni desiderate viene mostrata dalla pagina web, è possibile applicare ulteriori filtri basati su:

- Direzione chiamata
- Chiamante/chiamato remoto
- Nome contatto remoto (con Contact Manager Enterprise)

All Recordings My Recordings Reports Scheduled Reports

Cliccando su una registrazione qualsiasi, è possibile ascoltarla, leggere diversi dettagli sull'ID della calling platform e di Imagicle e leggere o scrivere una nota di testo. Se si dispongono di permessi specifici forniti dall'amministratore, è possibile salvare la registrazione sul PC locale in formato MP3 in chiaro, taggare la registrazione per una retention più lunga oppure eliminarla direttamente.

Si veda l'esempio di seguito.

Call Recording

| ilter Options            |            |           |     |   |  |  |
|--------------------------|------------|-----------|-----|---|--|--|
| from date                | 8/1/2024   | 00:00     |     |   |  |  |
| To date                  | 11/26/2024 | <br>23:59 |     |   |  |  |
| Duration                 | 00:00:00   | (         | max |   |  |  |
| Calling platform call ID |            |           |     | • |  |  |
| Imagicle ID              |            |           |     | • |  |  |
| Note                     |            |           |     |   |  |  |

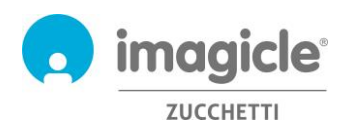

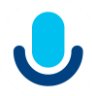

| <b>₽</b> D | ownload  | d audio of   | selected resul | Tag for           | radditional ret | ention period (Legal Ho | ld)               |                    | $\mathcal{C}$ refresh |
|------------|----------|--------------|----------------|-------------------|-----------------|-------------------------|-------------------|--------------------|-----------------------|
|            | DIR      |              | DATE 🔻         |                   | DURATION        | REMOTE PARTY            | CONTACT           |                    |                       |
|            | All      | · .          | ,              |                   |                 |                         |                   |                    |                       |
|            | +        |              | 10/2/20        | 024 09:28:33      | 00:00:06        | 3311779186              | Multiple co       | ntacts 🕕           |                       |
|            | CAL      | LING PLAT    | FORM DETAIL    |                   |                 | IMAGICLE IDS            |                   |                    |                       |
|            | Rec      | ording tec   | hnology: N.A   |                   |                 | Reference number        |                   |                    |                       |
|            | Ren      | note call II | D: 32758202    |                   |                 | ID: c6e070d2-19         | 922-4291-aabc-96  | 1b52ada913         |                       |
|            | Loc      | al call ID:  | 32758223       |                   |                 |                         |                   |                    |                       |
|            | Ses      | sion ID:     |                |                   |                 |                         |                   |                    |                       |
|            | ►        | 00:00        |                |                   |                 |                         |                   | 00                 | :00 🐠 💶               |
|            |          |              |                |                   |                 |                         |                   |                    | G 🔮 🛅 丨               |
|            | Add a    | a note       |                |                   |                 |                         |                   |                    |                       |
|            |          |              |                |                   |                 |                         |                   |                    |                       |
| 144        | ≪1 ▶     | 1            |                |                   |                 |                         |                   | -                  | displayed 1 in total  |
| Notic      | e that a | ll dates ar  | nd times refer | to your local tir | mezone          | Single MP3 do           | ownload and/or de | elete (if enabled) | <b></b>               |

I Superuser di gruppo possono anche accedere alla pagina **"Tutte le registrazioni**" che include tutte le registrazioni di tutti i membri del proprio gruppo di registrazione. Le opzioni di ricerca e i filtri sono gli stessi della pagina web "Le mie registrazioni".

Sia la pagina web Search and Play "Le mie registrazioni" che "Tutte le registrazioni" permettono di scaricare più registrazioni (fino a 20) in un colpo solo, recuperandole in un file zip. Basta selezionare le registrazioni desiderate usando l'opzione più a sinistra e premere il pulsante "Scarica i risultati selezionati" in cima alla lista. Si veda l'esempio di seguito.

|   | DIR   | DATE 🔻              | DURATION | GROUP | USER              | USER PHONE NUMBER | REMOTE P |
|---|-------|---------------------|----------|-------|-------------------|-------------------|----------|
|   | All 🗸 |                     |          |       | stefano 🗙         |                   |          |
|   | +     | 06/04/2021 14:19:35 | 00:11:05 |       | Stefano Manuzzato | 725               | 3409310  |
| • | +     | 06/04/2021 14:19:17 | 00:00:15 |       | Stefano Manuzzato | 725               | 201      |
| 1 | +     | 06/04/2021 09:41:40 | 00:26:00 |       | Stefano Manuzzato | 725               | 0514196  |
|   | +     | 06/04/2021 09:41:21 | 00:00:16 |       | Stefano Manuzzato | 725               | 201      |
| • | +     | 02/04/2021 15:07:39 | 00:00:18 |       | Stefano Raffaelli | 221               | 0328387  |

Townload selected results (3) min Remove selected results (3)

Se si dispone di un profilo utente di "Sola registrazione" è possibile registrare le chiamate, ma il sistema impedisce di accedere ai file delle registrazioni. Di conseguenza, i portali di ricerca e riproduzione nei vari strumenti presenteranno la stessa limitazione.

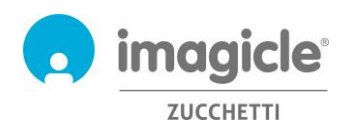

## 3 Report Call Recording

I report di registrazione delle chiamate sono accessibili solo da amministratori e gruppi di superuser, selezionando l'opzione "Report" dall'interfaccia web del Call Recording.

In questa sezione, ci sono due pannelli di report: **Analisi del traffico** e **Analisi del volume**. Entrambi i pannelli includono una serie di report preconfigurati e pronti per l'uso, forniti da Imagicle con l'installazione del Call Recording.

I report possono essere ulteriormente personalizzati, utilizzando filtri e raggruppamenti.

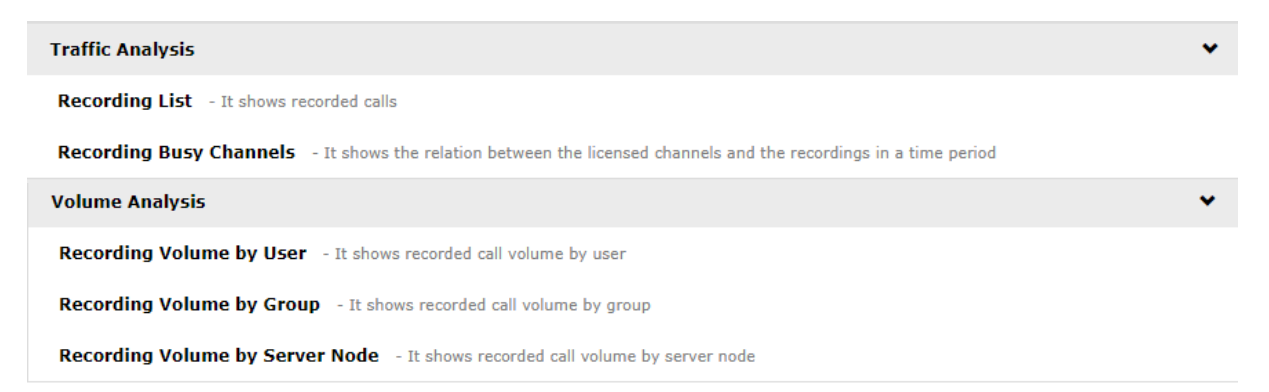

Puoi eseguire i report utilizzando le impostazioni di filtro predefinite e facendo clic sul pulsante "**Esegui report**". Altrimenti, puoi modificare le impostazioni del filtro in base alle tue esigenze selezionando "**Opzioni del report**". Si veda l'immagine di seguito:

| Report options Per recordings with date: Last Month                                                                                                    |                                                                                                    |
|----------------------------------------------------------------------------------------------------|----------------------------------------------------------------------------------------------------|
| Per recordings with date:                                                                                                    |                                                                                                    |
|                                                                                                    |                                                                                                    |
| With duration:                                                                                                    |                                                                                                    |
| With size:  Between 0 MB and MAX MB                                                                                                    |                                                                                                    |
| Users: All                                                                                                    |                                                                                                    |
| Recording groups:                                                                                                    |                                                                                                    |
| Server nodes:                                                                                                    |                                                                                                    |
| Marked to be preserved:                                                                                                    |                                                                                                    |
| Notes:                                                                                                    |                                                                                                    |
| Run report Schedule 《 〈 1 of 2 〉 》 🛃 -                                                                                                    |                                                                                                    |
| Recording Volume by User<br>Date between 2/1/2020 and 2/29/2020, Duration is greater than 00:00:56, Recording is not marked as preserved                                                                      | 💽 imagicl                                                                                                    |
| TOT. RECORDINGS (TOP 10 USERS) TO                                                                                                    | T. DURATION (TOP 10 USERS)                                                                                                    |
| Stefano Rafaelli (169)<br>Mauricio Beni (92)<br>Ucci Benuccelli (70)<br>Olatorio Bisciolo (70)<br>Add Artigrane (10)<br>Andra Riyaber (10)<br>Christian Bongioaner (2)<br>Mike Zero (2)<br>Simone Musetti (1) | Marco Rullo (04.04.44)<br>Stelano Raffaetti (03.35.10)<br>Marcia Beni (03.37.16)<br>Long Beni (03.37.16)<br>Guidan Beni (03.17.6)<br>Guidan Bisasi (10.33.26)<br>Aido Antigrano (10.37.26)<br>Aido Antigrano (10.57.20)<br>Mike Zoro (00.14.19)<br>Simone Musetti (00.13.07) |
| DIRECTIONS OF RECORDED CALLS (TOP 10 USERS)                                                                                                    |                                                                                                    |
| Incoming Margoing Margoing Margoing                                                                                                    |                                                                                                    |
| 160                                                                                                    |                                                                                                    |
| 120-                                                                                                    |                                                                                                    |
| 100                                                                                                    |                                                                                                    |
| 80 -                                                                                                    |                                                                                                    |
| 40                                                                                                    |                                                                                                    |
| 20                                                                                                    |                                                                                                    |
|                                                                                                    |                                                                                                    |

Al termine della configurazione dei filtri, puoi cliccare su "Esegui Report" per ottenere i risultati correlati.

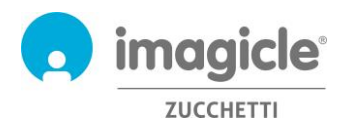

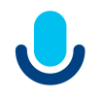

Una volta eseguito il report, puoi esportarlo in PDF, Word e Excel.

Ogni report può essere configurato per l'invio automatico tramite e-mail all'utente agli intervalli specificati, in modo da ricevere i report necessari nella propria casella postale senza accedere al portale Web.

A tale scopo, è necessario fare clic sul pulsante "**Pianifica**". È quindi possibile impostare l'oggetto dell'e-mail, il testo del corpo, l'indirizzo e-mail, il formato del report (Excel o PDF) e la ricorrenza della pianificazione. I report possono essere pianificati a livello di ora, giorno, settimana o mese. Di seguito è riportata una schermata di esempio:

| Schedule         |                                                                     | × |
|------------------|---------------------------------------------------------------------|---|
| Report reference | Recording Volume by User                                            |   |
| Email subject *  | Monthly Volume of Recordings by user                                |   |
| Email body       | The report has been executed with the following filters: [[FILTER]] |   |
|                  |                                                                     |   |
|                  |                                                                     |   |
| Send to *        | User  Value laura_luisotti_imagi                                    |   |
| File format      | PDF    Don't send email if report is empty                          |   |
| Oncoming run     | 01/04/2020                                                          |   |
| Recurrence       | 1 Months •                                                          |   |
|                  | Save Cancel                                                         |   |

I report pianificati sono elencati nel menu "Report pianificati" del Call Recording.

| C Refresh |                             |                                                      |                   |                |          |                     |      |
|-----------|-----------------------------|------------------------------------------------------|-------------------|----------------|----------|---------------------|------|
| ACTIVE    | REPORT REFERENCE            | SCHEDULE DETAILS                                     | CREATED BY        | ONCOMING RUN   | LAST RUN | NOTES FROM LAST RUN |      |
|           | Recording Volume<br>by User | Send PDF every 1 Month(s) to<br>laura_luisotti_imagi | Andrea<br>Sonnino | 01/04/20 09:00 |          |                     | in 📎 |

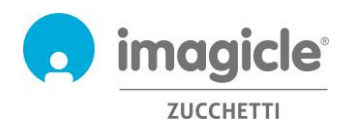

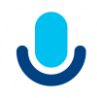

## 4 Application per client Microsoft Teams

L'applicazione Call Recording comprende un'applicazione gratuita per il client desktop e mobile di MS-Teams chiamata Call Recording.

L'applicazione di **Call Recording include la lista di registrazioni e** consente di sfogliare e cercare le proprie registrazioni e, ai superutenti del gruppo, tutte le registrazioni effettuate dai membri del gruppo. È disponibile un secondo tab per visualizzare le chiamate in corso e attivare la registrazione su richiesta.

L'accesso avviene con le stesse credenziali utilizzate per il portale web. L'amministratore può decidere di mantenere attivo il login all'app per un periodo prolungato, in base alle policy locali.

È possibile applicare diversi filtri per restringere la ricerca a una parte di registrazioni specifiche. I filtri disponibili sono:

- Intervallo data/ora
- Intervallo di durata della registrazione
- Contenuto delle note

Una volta applicati i filtri, attendere che l'elenco delle registrazioni si aggiorni automaticamente ogni 15 secondi.

| Imagicle Call Recordin  | g Current calls Recording list About | 000                                              |
|-------------------------|--------------------------------------|--------------------------------------------------|
| Imagicle                |                                      |                                                  |
| Call Recordin           | 9                                    |                                                  |
|                         |                                      |                                                  |
| tar .                   |                                      |                                                  |
|                         | _                                    |                                                  |
| Recording Ust           | (All u                               | sers recordings (283) 🧹                          |
| OwnerInfo               | Remote Party                         | Date and Duration                                |
| 1 Carlos and a constant |                                      | 23/11/2022                                       |
| Kike Zoro               | 03403381427                          | 10:37:47<br>00:03:00                             |
|                         |                                      | 23/11/2022                                       |
| 👋 Elena Neri            | 00442038900271                       | \$ 10:27:59<br>00:00:53                          |
|                         |                                      | with a                                           |
|                         |                                      | 00:00                                            |
| 00:00                   |                                      | 1.000.000.0000000                                |
| 0.00                    |                                      | 23/11/2021                                       |
| C DOSO                  | 00442038900271                       | 10/27/31                                         |
| C DODO                  | 00442038900271                       | 21/11/2022<br>10:27:11<br>00:00:30<br>23/11/2022 |

#### Lista di registrazioni sul client MS Teams

Cliccando su una registrazione, puoi ascoltare la registrazione vocale, leggere vari dettagli della piattaforma di chiamata e dell'ID Imagicle, leggere o aggiungere una nota di testo. Se l'amministratore ti concede ulteriori autorizzazioni, potresti essere in grado di salvare la registrazione sulla workstation locale come MP3 non criptato, contrassegnare la registrazione per una conservazione più lunga (pulsante PRESERVE) ed eliminare la registrazione stessa. Vedi esempio nella pagina successiva:

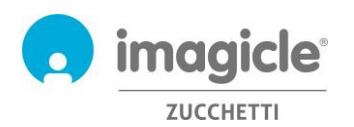

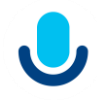

| DATE                                        | 07/11/2024                                                     |  |  |  |  |
|---------------------------------------------|----------------------------------------------------------------|--|--|--|--|
| TIME                                        | 11:19:02                                                       |  |  |  |  |
| DURATION                                    | 00:00:02                                                       |  |  |  |  |
| DIRECTION                                   | V Outgoing                                                     |  |  |  |  |
| CALLING PLATFORM D                          | ETAIL                                                          |  |  |  |  |
| Recording technology                        | Media Forking                                                  |  |  |  |  |
| Remote call ID                              | 21650593                                                       |  |  |  |  |
| Local call ID                               | 21650592                                                       |  |  |  |  |
| Session ID 59f60e5400105000a0000029c2c88d7f |                                                                |  |  |  |  |
| IMAGICLE IDS                                |                                                                |  |  |  |  |
| Reference number                            | 202400000019                                                   |  |  |  |  |
| ID                                          | 08d21685-ce39-4f24-b137-f749049b375d                           |  |  |  |  |
| RETENTION                                   | Not preserved<br>Deletion is planned for 11/7/2028 11:19:02 AM |  |  |  |  |
|                                             | Click to extend the deletion time to 11/7/2038                 |  |  |  |  |
|                                             | PRESERVE                                                       |  |  |  |  |
|                                             |                                                                |  |  |  |  |

La scheda Chiamate in corso mostra l'elenco di tutte le chiamate in corso dell'utente, con pulsanti per avviare/interrompere 💿 e mettere in pausa/riprendere 🕛 una registrazione. Vedi l'esempio qui sotto:

|                    | < > Q. Search                                                    | 🤹                |
|--------------------|------------------------------------------------------------------|------------------|
| Q<br>Activity      | Jimagicle Call Recording Current calls Recording list About      |                  |
| (=)<br>Chat        |                                                                  |                  |
| ැරී<br>Teams       | Current calls                                                    |                  |
| :::<br>Calendar    | O III Alexander Beef                                             |                  |
| &<br>Calls         | Group call • +39917 339 6416   +39917 339 6416   +39708 813 8989 |                  |
| Files              | 3661887934                                                       | Not recordable 🖓 |
| magicle            |                                                                  |                  |
|                    |                                                                  |                  |
| a o<br>o o<br>Apps |                                                                  |                  |
|                    |                                                                  |                  |
|                    |                                                                  |                  |
|                    |                                                                  |                  |
|                    |                                                                  |                  |
| ?<br>Help          | Copyright 2010-2022 Imagicle S.p.a.                              | imagicle         |

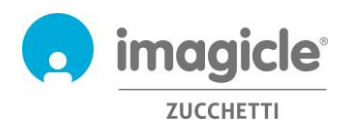

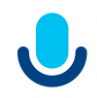

### 5 Call Recording – Notifiche via email

Se la funzionalità è stata abilitata dall'amministratore, è possibile ricevere automaticamente una e-mail al termine di ciascuna telefonata registrata. L'e-mail conterrà queste informazioni:

- Data/ora della registrazione
- ID della registrazione
- Durata della registrazione
- Numero di telefono remoto

Se la registrazione non supera le dimensioni massime configurate, verrà allegata alla mail in formato MP3, altrimenti si riceverà solamente una notifica priva di allegati. Si veda l'immagine di seguito.

| Message                                                                                                    | ഗവ                                                                                                    | ť          |          | In      | nagicle Ca | llRecord | ding: new cal | l recording | j (ID: 2017000000211) - Inbox | @ <b>^</b> |
|----------------------------------------------------------------------------------------------------|----------------------------------------------------------------------------------------------------|------------|----------|---------|------------|----------|---------------|-------------|-------------------------------|------------|
| Delete Archive                                                                                                    | Reply                                                                                                    | Reply Forv | Attachme | nt Move | Junk *     | Rules    | Read/Unread   | Categorize  | Follow<br>Up                  |            |
| Imagicle CallRecording: new call recording (ID: 2017000000211)                                                                                                    |                                                                                                    |            |          |         |            |          |               |             |                               |            |
| IC                                                                                                    | Imagicle Call Recording <do-not-reply@imagicle.com><br/>Tuesday, July 4, 2017 at 3:07 PM<br/>To: Glorgio Barsacchi<br/># : CallRecording_2017000000211;170704;150649,JN.227,215,mp3 (63 KB) Preview</do-not-reply@imagicle.com> |            |          |         |            |          |               |             |                               |            |
| CallRecording_2017000000211_J70704_J50649JN_222.215mp3 (63 K8)     Preview  A new call with remote number 215 has been recorded. The audio recording has been attached to this email message, in MP3 format.  Following the recording details: Recording J12 2017000000211 Recording J12 4017-03.06.49 Recording J12 4017-03.06.49 Recor |                                                                                                    |            |          |         |            |          |               |             |                               |            |

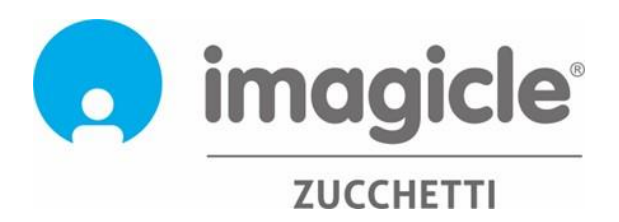